## On Time Delivery

- 1. Klik Pada menu Report On Time Delivery
- 2. Klik dropdown pada service type untuk memilih tipe service
- Klik date key untuk memilih tangga periode
  Klik browse key pada Origin
  Klik browse key pada Destination
  Kik tombol calculate

| Setup      Mindow      Help      A        Print AWB      Print AWB Status      Print Delivery Record      Print Delivery Record        Print Manifest      Print Manifest Transit      Print Recapitulation | 1                                                      |
|----------------------------------------------------------------------------------------------------|--------------------------------------------------------|
| Print Tracking                                                                                                    | On Time Delivery                                       |
| Print Tracking No MDE<br>Print Uplift Manifest<br>Pre Print AWB                                                                                                    | Service Type PP - Priority Package                     |
| Destination Rate Scales<br>Destination Rate Scales By Zone                                                                                                    | Date From 03/23/2009 II to 03/23/2009 II               |
| Compliances<br>Delta User Access<br>OSPR<br>Cargo Report                                                                                                    | Origin HLP Pondok Pinang 4<br>Destination SRG Semarang |
| Report Pickup Manifest<br>Print Signature<br>Ontime Delivery                                                                                                    | 5 Calculate Cancel Close                               |
|                                                                                                    | 1 6                                                    |

| On Time Delivery Re                                                           | port                                                |                                                             | ×               |  |  |  |  |  |  |  |
|-------------------------------------------------------------------------------|-----------------------------------------------------|-------------------------------------------------------------|-----------------|--|--|--|--|--|--|--|
| Service Type : PP                                                             | - Priority Package                                  |                                                             |                 |  |  |  |  |  |  |  |
| Date From : 23 f                                                              | Mar 2009 to 23 Mar                                  | 2009                                                        |                 |  |  |  |  |  |  |  |
| Origin : HLF<br>Destination : SR(                                             | : HLP - Pondok Pinang<br>: SRG - Semarang           |                                                             |                 |  |  |  |  |  |  |  |
| Total Package On T<br>Package Not Achiev<br>On Time Delivery<br>In Percentage | ime Delivery []<br>′ <sup>e</sup> : 5<br>: 100.00 % | : 5<br>Package Achieve<br>On Time Delivery<br>In Percentage | : 0<br>: 0.00 % |  |  |  |  |  |  |  |
|                                                                               | <u>Save To Text File</u>                            | Preview                                                     | <u>C</u> lose   |  |  |  |  |  |  |  |

| Save To File                   | <u>? ×</u>                      |  |  |  |  |  |  |  |
|--------------------------------|---------------------------------|--|--|--|--|--|--|--|
| Save in: 🖙 VITA (C:)           | -11 🕂 🖻                         |  |  |  |  |  |  |  |
| 5631b47506a1fe88635cecdf78ac04 | 🛅 E-learning                    |  |  |  |  |  |  |  |
| 📄 🛅 asal                       | 🚞 Fine Print                    |  |  |  |  |  |  |  |
| a backup                       | 🚞 FinePrint files               |  |  |  |  |  |  |  |
| CASY                           | 🚞 How 2                         |  |  |  |  |  |  |  |
| Documents and Settings         | 🚞 Libraries                     |  |  |  |  |  |  |  |
| C driver epson                 | imanual care on serverfax (10.1 |  |  |  |  |  |  |  |
|                                | Þ                               |  |  |  |  |  |  |  |
| File name: tes                 | Save                            |  |  |  |  |  |  |  |
| Save as type: Text File        | Cancel                          |  |  |  |  |  |  |  |

## On Time Delivery Report\*

| Period : 23/03/2009 to 23/03/2009<br>Origin Station : HLP - Pondok Pinang<br>Destination Station : SRG - Semarang |             |       |              |                 |             |              |                |             |                                  |              |     |        |                  |     |            |
|----------------------------------------------------------------------------------------------------|-------------|-------|--------------|-----------------|-------------|--------------|----------------|-------------|----------------------------------|--------------|-----|--------|------------------|-----|------------|
| No                                                                                                    | PUP Date    | Time  | AWB          | Shipper         | Orig<br>Sta | Orig<br>City | Consignee      | Dest<br>Sta | Dest Commitment<br>City POD Date | Time<br>Time | Gtv | Weight | Plan POD<br>Date | Svc | Root Cause |
| 1                                                                                                    | 23 Mar 2009 | 16:24 | 100033678275 | ETIM            | HLP         | JAK          | SAP TO PRIYONO | SRG         | SRG -                            |              | 1   | 1      | 24 Mar 2009      | PP  | CONS       |
| 2                                                                                                    | 23 Mar 2009 | 17:38 | 700490408111 | BANK OCBC NISP  | HLP         | JAK          | BSS            | SRG         | SRG -                            | -            | 1   | 13     | 24 Mar 2009      | ΡP  | SIP        |
| 3                                                                                                    | 23 Mar 2009 | 17:31 | 100033548274 | TARMIZ          | HLP         | JAK          | FREDY          | SRG         | SRG -                            | -            | 5   | 95     | 24 Mar 2009      | ΡP  | CONS       |
| 4                                                                                                    | 23 Mar 2009 | 18:05 | 700823014066 | Sindy Sisiliani | HLP         | JAK          | Renie Wiyanti  | SRG         | SRG -                            | -            | 1   | 1      | 24 Mar 2009      | ΡP  | CONS       |
| 5                                                                                                    | 23 Mar 2009 | 18:53 | 100034727752 | NANA            | HLP         | JAK          | FATEMI         | SRG         | SRG -                            | -            | 1   | 5      | 24 Mar 2009      | ΡP  | SIP        |

Package Achieved On Time Delivery : 0 Package Not Achieved On Time Delivery : 5

(\* This report pull out after Scan PUP+MDE+POD/DEX released

Page 1